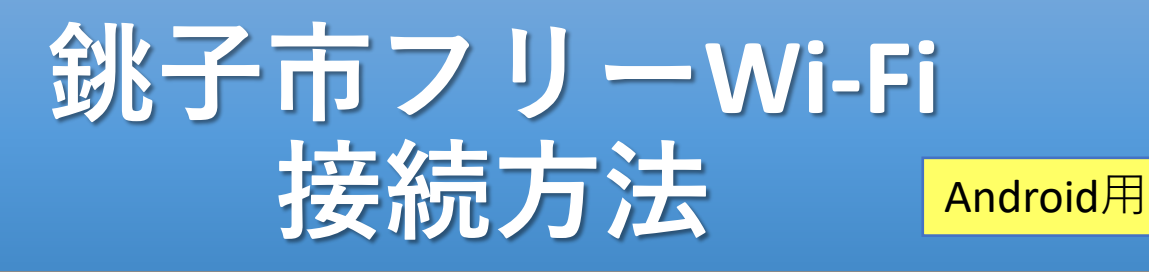

## ネットワーク名: ChoshiFreeWiFi パスワード : 0479248181

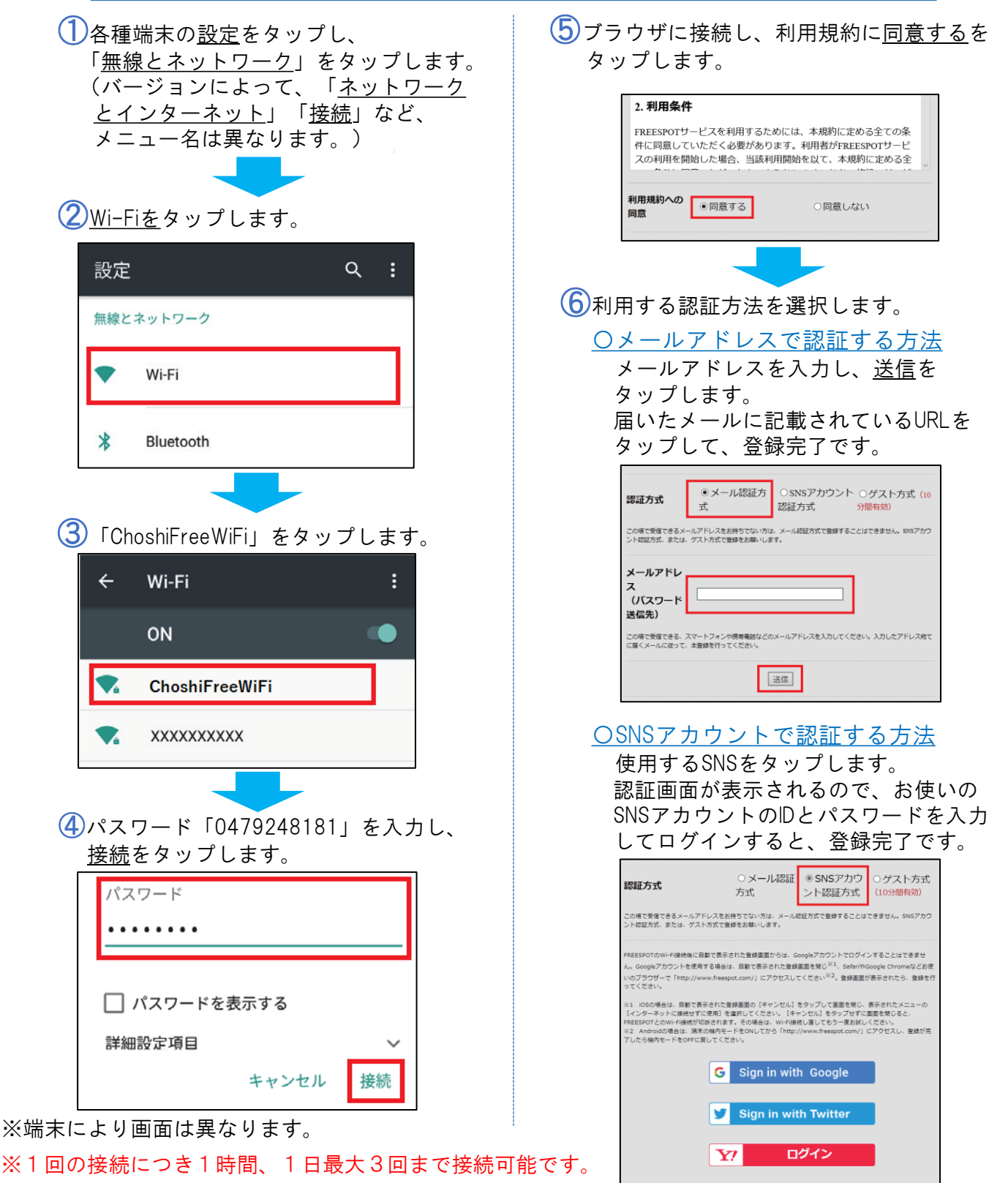